## ¿QUE ES EXCEL?

Excel es un programa del tipo Hoja de Cálculo que permite realizar operaciones con números organizados en una cuadrícula. Es útil para realizar desde simples sumas hasta cálculos de préstamos hipotecarios. Si no has trabajado nunca con Excel aquí puedes ver con más detalle qué es y para qué sirve una hoja de cálculo.

Al iniciar Excel aparece una **pantalla inicial** como ésta, vamos a ver sus componentes fundamentales, así conoceremos los **nombres de los diferentes elementos** y será más fácil entender. La pantalla que se muestra a puede no coincidir exactamente con la que ves en tu ordenador, ya que existen versiones distintas, pero en general pasa a ser lo mismo.

Haciendo clic en la pestaña Archivo que se encuentra en la parte superior izquierda de la pantalla podrás desplegar un menú desde donde podrás ver las acciones que puedes realizar sobre el documento, incluyendo **Guardar**, **Imprimir** o crear uno **Nuevo**.

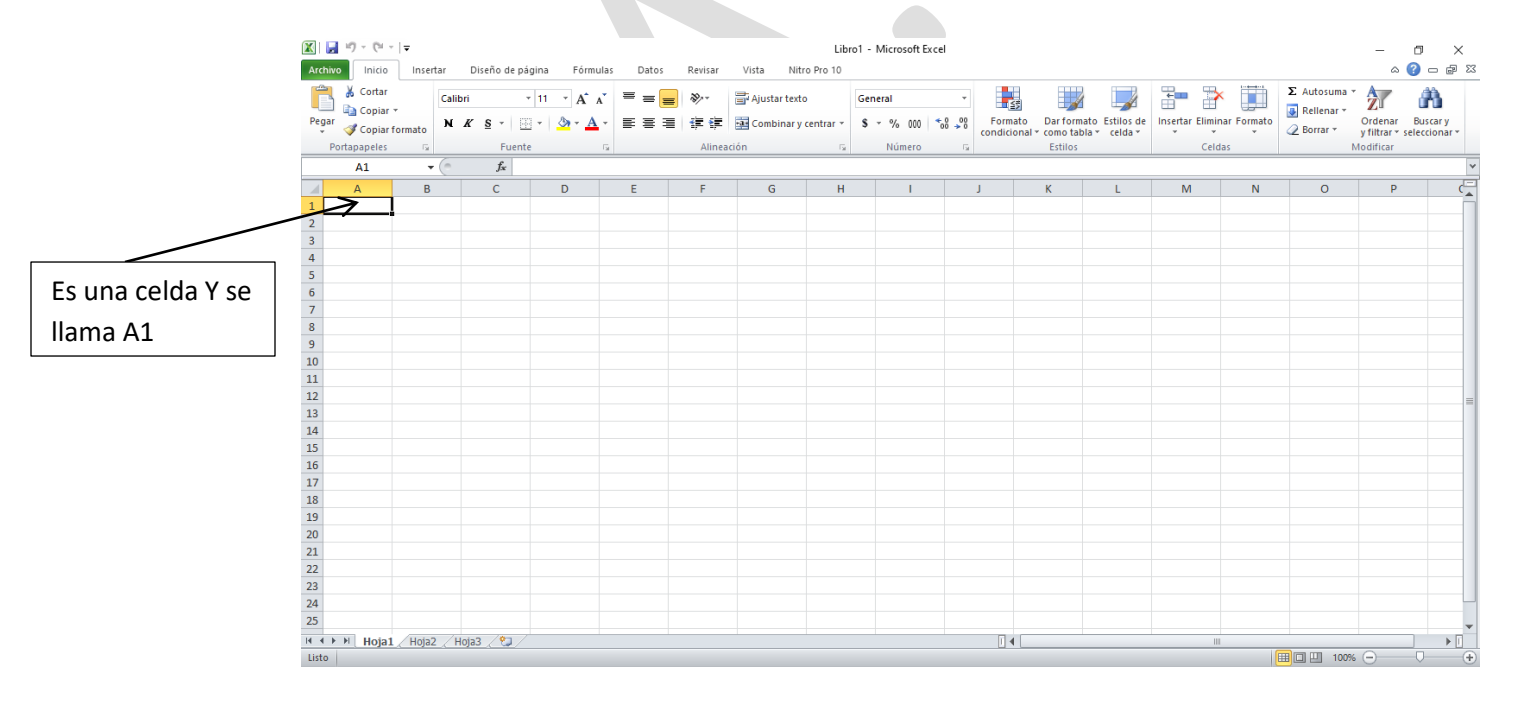

## Forma de Introducir Datos

En cada una de las celdas de la hoja, es posible introducir textos, números o fórmulas. En todos los casos, los pasos a seguir serán los siguientes: Situar el cursor sobre la celda donde se van a introducir los datos y teclear los datos que desees introducir.

Aparecerán en dos lugares: en la celda activa y en la Barra de Fórmulas, como puedes observar en el dibujo siguiente:

|              |    |               |             |                    |                |       | Barra de formulas |
|--------------|----|---------------|-------------|--------------------|----------------|-------|-------------------|
|              |    | ronapaperes   |             |                    |                |       |                   |
|              |    | A1            | <b>-</b> (0 | X ✔ f <sub>x</sub> | Este es unejem | plo 🖌 |                   |
|              |    | А             | В           | С                  | D              | E     |                   |
| Celda Activa | 1> | Este es uneje | emplo       |                    |                |       |                   |
|              | 2  |               |             |                    |                |       |                   |
|              | 3  |               |             |                    |                |       |                   |
|              | 4  |               |             |                    |                |       |                   |

Cada vez que terminas de ingresar información (texto, números), debes presionar la tecla Enter para aceptar la información.

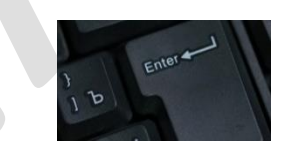

### **INTRODUCCION DE FUNCIONES O FORMULAS**

Una función es una fórmula predefinida por Excel (o por el usuario) que opera con uno o más valores y devuelve un resultado que aparecerá directamente en la celda o será utilizado para calcular la fórmula que la contiene. Al introducir una formula o función, siempre debe comenzar con el signo " = ".

Ejemplo1: =SUMA(A1:C8),

, ejemplo2: =E2+E3+E4+E5+E6. Las dos formas son válidas, pero considerando el tiempo de respuesta.

|    | ruitapapeies | 191         | i uente     |   | 121         | Anneau |
|----|--------------|-------------|-------------|---|-------------|--------|
|    | G6           | <b>-</b> (= | $f_{x}$     |   |             |        |
|    | А            | В           | С           | D | E           | F      |
| 1  |              |             |             |   |             |        |
| 2  |              |             | 50          |   | 50          |        |
| 3  |              |             | 100         |   | 100         |        |
| 4  |              |             | 50          |   | 50          |        |
| 5  |              |             | 150         |   | 150         |        |
| 6  |              |             | 50          |   | 50          |        |
| 7  |              |             | =suma(C2:C6 | ) | =E2+E3+E4+E | 5+E6   |
| 8  |              |             |             |   |             |        |
| 9  |              |             |             |   |             |        |
| 10 |              |             |             |   |             |        |

# Formulas y funciones básicas para estos primeros trabajos.

| Formula                                     | Sintaxis                              | Ejemplo de cómo se aplica         | Resultado                      |  |
|---------------------------------------------|---------------------------------------|-----------------------------------|--------------------------------|--|
|                                             |                                       |                                   |                                |  |
| Sumar                                       | =suma() o celda1+celda2+celda3+celda4 | =suma(a1:a8) o =a1+a2+a3+a4+a5+a6 | Suma varios números            |  |
| Restar                                      | =celda1-celda2                        | =a1-a2                            | Resta 2 números                |  |
| Multiplicar                                 | =celda1*celda2                        | =a1*a2                            | Multiplica 2 números           |  |
| Dividir                                     | =celda1/celda2                        | =a1/a2                            | Divide 2 números               |  |
| Promedio                                    | =promedio(celda1:celda5)              | =promedio(a1:a5)                  | Promedio de varios valores     |  |
| porcentaje                                  | =celda1*?%                            | =a1*19%                           | Obtiene el porcentaje de un N° |  |
| Valor máximo                                | =Max(celda1:celda6)                   | =max(a1:a6)                       | Muestra el valor más alto      |  |
| Valor mínimo                                | =Min(celda1:celda6)                   | =min(a1:a6)                       | Muestra el valor más bajo      |  |
| contar                                      | =contar(celda1:celda6)                | =contar(a1:a6)                    | Cuenta las celdas con valores  |  |
| Contar blanco =Contar.blanco(celda1:celda6) |                                       | =contar.blanco(a1:a6)             | Cuenta las celdas vacías       |  |
|                                             |                                       |                                   |                                |  |

## TRAZADO DE BORDES

Las líneas que aparecen en la planilla de Excel son sólo guías, es decir, al imprimir información no aparecen.

Para trazar los bordes en las celdas, lo primero que se debe hacer es seleccionar con el mouse todas las celdas en la cual desea poner bordes y luego seleccionar la flechita del botón **"Bordes"** y luego seleccionar todos los bordes.

| Archivo Inicio Insertar Diseño de página Fórmu   | XII 🖌 🍠 • ♥ - I =<br>Archivo Inicio Insertar Diseño de página Fórmulas Datos Revisar Vista                                                                                                    |
|--------------------------------------------------|----------------------------------------------------------------------------------------------------|
| Calibri - 11 - A Bordes                          | B    Cortar    Calibri    • 11    • A <sup>*</sup> A <sup>*</sup> = = =    ≫ •    ⊒ <sup>*</sup> Aju      Pegar    Image: Copiar formato    N    K    S    •    •    E    E    E    E    E    E    E    E    E    E    E    E    E    E    E    E    E    E    E    E    E    •    •    Image: A    E    E |
| Pegar<br>Copiar formato<br>Portapapeles G Fuente | Portapapeles        Fue        Bordes        ineación          B3          fx             Brade inferior              Borde superior             A        B        C             Borde superior              Borde igquierdo                                                                                                    |
|                                                  | 2    Borde dgrecho      3    Sin borde      4    Indos los bordes      5    Borde dguadro grueso      7    Borde doble inferior      9    Borde duplerior e inferior      10    Borde superior e inferior      11    Borde superior e inferior grueso      12    Borde superior e inferior goble      13    Dibiniar bordes                                                                                                    |
|                                                  | 14   15   16   17   18   19   20   21                                                                                                    |

## TAREA 1

Debe crear la siguiente planilla en Excel para 15 personas y realice los cálculos que corresponde solicitadas en la parte inferior de la planilla, es decir, calcule las columnas C, D, E, F y G. Además calcule los **totales** de VENTAS BRUTAS, RETENCIÓN Y VENTAS NETAS y por último los cálculos de las celdas pintadas en la parte inferior.

Al terminar su planilla, debe guardarla con el siguiente nombre: Planilla1 + su nombre + apellido + Curso.

#### Ejemplo: Planilla1 Juan Sepúlveda 1ro H

Luego debe ser enviado a mi correo: prof.informaticacsc@gmail.com

En el asunto debe escribir el mismo nombre del archivo: Planilla1 Juan Sepúlveda 1ro H.

Plazo de entrega: hasta el 31 de marzo 2020.

Nota: espero que se encuentren bien junto a sus familias. Cuídense y realicen su tarea.

#### TALLER 1 MICROSOFT EXCEL BÁSICO

| 4  |    | A                        | В         | С   | D         | E        | F         | G      |
|----|----|--------------------------|-----------|-----|-----------|----------|-----------|--------|
| 5  |    | VENDEDOR                 | VENTAS    | IVA | RETENCIÓN | COMISIÓN | DESCUENTO | VENTAS |
| 6  |    | VENDEDON                 | BRUTAS    |     |           |          |           | NETA   |
| 7  | 2  | Mauricio Chica           | 3.687.190 |     |           |          |           |        |
| 8  | 3  | Judith Carmona           | 2.540.680 |     |           |          |           |        |
| 9  | 4  | Luisa María Sánchez      | 465.250   |     |           |          |           |        |
| 10 | 5  | Hugo Mario Bedoya        |           |     |           |          |           |        |
| 11 | 6  | Alexander García         | 1.560.470 |     |           |          |           |        |
| 12 | 7  | Beatriz Moreno           | 950.870   |     |           |          |           |        |
| 13 | 8  | Nelson Mauricio<br>Gómez |           |     |           |          |           |        |
| 14 | 9  | Mónica María Durán       | 2.125.780 |     |           |          |           |        |
| 15 | 10 | Mauricio Chica           | 750.000   |     |           |          |           |        |
| 16 | 11 | Luis Fernando Marín      | 2.875.410 |     |           |          |           |        |
| 17 |    | Totales:                 |           |     |           |          |           |        |

18

2 3

19 Iva: Es el 16% sobre las ventas

20 Retención: Es el 3.5% sobre las ventas

21 Comisión: Es el 5% sobre las ventas

22 Descuento: Es el 1% sobre las ventas

23 Ventas Netas: Ventas brutas + Iva - Retención - Descuento

24 Todos los valores deben tener formato Número con 0 decimal.

- 25
- 26

Total de Ventas de Mauricio chica:Cuantos Vendedores no vendieron:Cuál es la venta mas alta:Cuántos vendedores tenemos:Calcule el promedio de ventas:Calvule la venta más bajaPromedio de Ventas Neta

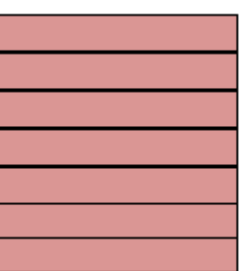